3

## **Scan To Assign Slots**

## **Overview**

2025/04/18 13:24

The Scan to assign slot function allows you to select a zone and slot/s to allocate a group of volumes too using a barcode scanner.

1/3

## Scan To Assign Slots

To use this functions you must have zone/s assigned to the select repository with sufficient vacant slots.

With the required customer and media type open, right click the repository to assign the slots for and click View Repository Map

| 🔟 TapeTrack TapeMaster™ (GazillaByte LLC)      |                                                                         | ~~~~~~~~~~~~~~~~~~~~~~~~~~~~~~~~~~~~~~~ |
|------------------------------------------------|-------------------------------------------------------------------------|-----------------------------------------|
| File Administration Favorites Tools View Help  |                                                                         | 7                                       |
| Customer Filter                                |                                                                         | }                                       |
| □                                              | Inventory Q DR Strategies   Drata Clusters   Simple Management   Upload | ed Files                                |
| 🖃 💷 US03 - North Carolina Data Center (121/22) |                                                                         |                                         |
| CONT - Media Containers (21/0)                 | ID Current Location Target Location Flags Move Time                     | Due i                                   |
| ETO - ETO Cartilidge (100/22)                  | Enter text h Y Enter text h Enter text he Enter Enter t                 | Enter t                                 |
|                                                | 000000L5 Library Offsite Vault ChMn M16:04                              | Unspecifie                              |
|                                                | 000001L5 Library Offsite Vault ChMnN M16:04                             | Unspecifie                              |
|                                                | Add 416.02                                                              | Unspecifie)                             |
|                                                | Delete M16:03                                                           | Unspecifie                              |
|                                                | Edit > ult Chin M16:03                                                  | Unspecifie                              |
|                                                | Generate Certificate                                                    | Unspecifies                             |
|                                                | 000( Make Default Repository alt CMn M16:03                             | Unspecifie                              |
|                                                | B 000 Manage ult CMn M16:03                                             | Unspecifie                              |
|                                                | B 0000 Properties ult CMn M16:03                                        | Unspecifie                              |
|                                                | scan but CMn M16:03                                                     | Unspecifie                              |
|                                                | List cont Size                                                          | 5                                       |
|                                                | View Reporton / Irage Man                                               | }                                       |
|                                                | Reposi View Repository osage map                                        | `                                       |
|                                                | VISIDINTY                                                               | 5                                       |
|                                                |                                                                         | 2                                       |
|                                                | Offsite Vault Library                                                   |                                         |
|                                                |                                                                         | }                                       |
| <                                              |                                                                         |                                         |
| ,,                                             |                                                                         | 2                                       |

Select the range of slots (control + shift click or control + click) from the required zone/s. Right click highlighted slots and select Scan to Assign to open the scan in window.

|        |       |                |           |       |  | _ |
|--------|-------|----------------|-----------|-------|--|---|
| ot     | Zone  | Location       | Volser St | tatus |  |   |
| 000007 | 1:1   | 1.7            | E         | mpty  |  |   |
| 000008 | @ 1:1 | 1.8            | E         | mpty  |  |   |
| 000009 | 1:1   | 1.9            | E         | mpty  |  |   |
| 000010 | 1:1   | 1.10           | E         | mpty  |  |   |
| 000011 | 1:1   | 1.11           | E         | mpty  |  |   |
| 000012 | 1:1   | 1.12           | E         | mpty  |  |   |
| 000013 | 1:1   | 1.13           | E         | mpty  |  |   |
| 000014 | @ 1:1 | 1.14           | E         | mpty  |  |   |
| 000015 | @ 1:1 | 1.15           | E         | mpty  |  |   |
| 000016 | @ 1:1 | 1.16           | E         | mpty  |  |   |
| 000017 | @ 1:1 | 1.17           | E         | mpty  |  |   |
| 000018 | I:1   | 1.18           | E         | mpty  |  |   |
| 000019 | I:1   | 1.19           | E         | mpty  |  |   |
| 000020 | I:1   | 1.20           | E         | mpty  |  |   |
| 000021 | 1:2   | 1.1            | E         | mpty  |  |   |
| 000022 | I:2   | Apply Updates  | E         | mpty  |  |   |
| 000023 | @ 1:2 | Confirm        | E         | mpty  |  |   |
| 000024 | I:2   | 5.0            | E         | mpty  |  |   |
| 000025 | 1:2   | Edit           | > E       | mpty  |  |   |
| 000026 | 1:2   | Refresh        | E         | mpty  |  |   |
| 000027 | 1:2   | Scan To Assign | N B       | mpty  |  |   |
| 000028 | 1:2   | 1.0            |           | mpty  |  |   |
| 000029 | 1:2   | 1.9            | E         | mpty  |  |   |
| 000030 | 1:2   | 1.10           | E         | mpty  |  |   |
| 000031 | @ 1:2 | 1.11           | E         | mpty  |  |   |
| 000032 | 1:2   | 1.12           | E         | mpty  |  |   |
| 000033 | 1:2   | 1.13           | E         | mpty  |  |   |
| 000034 | 1:2   | 1.14           | E         | mpty  |  |   |
|        | -     |                |           |       |  | > |

## Last update: 2025/01/21 22:07 master:repository\_zone\_scantoassign https://rtfm.tapetrack.com/master/repository\_zone\_scantoassign?rev=1501172165

Scan the volumes in using a barcode scanner in the order you want them slotted.

| Im Scan to Assign                                                                                                    |                                                                                              |                                                                                                    |  |                              |                   | ×     |
|----------------------------------------------------------------------------------------------------|----------------------------------------------------------------------------------------------|----------------------------------------------------------------------------------------------------|--|------------------------------|-------------------|-------|
|                                                                                                    |                                                                                              | Image: Constraint of the second second se |  | US03<br>LTO<br>True<br>False |                   |       |
| Barcode Customer<br>000003L5 North Carolina Data Center<br>000001L5 North Carolina Data Center<br>000000L5 North Carolina Data Center | Media Type Volume-ID<br>LTO Cartridge 000001<br>LTO Cartridge 000001<br>LTO Cartridge 000000 | Message<br>LS Request OK<br>LS Request OK<br>LS Request OK                                                                                                    |  |                              | Multiline Records | False |

Once the volumes have been scanned, close the scan window. Allocated volumes will be displayed with a slot status of **paste update pending**. Right click the highlighted volumes and select Apply Update to save the changes to the database.

| Offsite Vault  |                  |          |          |                      |             | -     |          | >    |
|----------------|------------------|----------|----------|----------------------|-------------|-------|----------|------|
| Slot           | Zone             | Location | Volser   | Status               |             |       |          | ,    |
| 000007         | 1:1              | 1.7      |          | Empty                |             |       |          |      |
| 000008         | 1:1              | 1.8      |          | Empty                |             |       |          |      |
| 000009         | 1:1              | 1.9      |          | Empty                |             |       |          | - 1  |
| 000010         | 1:1              | 1.10     |          | Empty                |             |       |          |      |
| 000011         | 1:1              | 1.11     |          | Empty                |             |       |          |      |
| 000012         | 1:1              | 1.12     |          | Empty                |             |       |          |      |
| 000013         | 1:1              | 1.13     |          | Empty                |             |       |          |      |
| 000014         | 1:1              | 1.14     |          | Empty                |             |       |          |      |
| 000015         | 1:1              | 1.15     |          | Empty                |             |       |          |      |
| 000016         | 1:1              | 1.16     |          | Empty                |             |       |          |      |
| 000017         | 1:1              | 1.17     |          | Empty                |             |       |          |      |
| 000018         | 1:1              | 1.18     |          | Empty                |             |       |          |      |
| 000019         | 1:1              | 1.19     |          | Empty                |             |       |          |      |
| 000020         | 1:1              | 1.20     |          | Empty                |             |       |          |      |
| 000021         | . 1:2            | 1.1      | 000000L5 | Paste update pending |             |       |          |      |
| 000022         | Apply Updates  📐 | 1.2      | 000001L5 | Paste update pending |             |       |          |      |
| 000023         | Confirm          | 1.3      | 000003L5 | Paste update pending |             |       |          |      |
| 000024         | Commit           | 1.4      | 000004L5 | Paste update pending |             |       |          |      |
| 000025         | Edit             | > 1.5    |          | Empty                |             |       |          |      |
| 000026         | Refresh          | 1.6      |          | Empty                |             |       |          |      |
| 000027         | Scan To Assign   | 1.7      |          | Empty                |             |       |          |      |
| 000028         | o can no nasign  | 1.8      |          | Empty                |             |       |          |      |
| 000029         | 1:2              | 1.9      |          | Empty                |             |       |          |      |
| 000030         | 1:2              | 1.10     |          | Empty                |             |       |          |      |
| 000031         | 1:2              | 1.11     |          | Empty                |             |       |          |      |
| 000032         | I:2              | 1.12     |          | Empty                |             |       |          |      |
| 000033         | 1:2              | 1.13     |          | Empty                |             |       |          |      |
| 000034         | 1:2              | 1.14     |          | Empty                |             |       |          |      |
|                |                  |          |          |                      |             |       |          | >    |
| st contains 60 | records          |          |          |                      | Selected-10 | First | Selected | 1-21 |

Once the update has been performed the slot status will now display as reserved and the volumes will now be in a **move status** in TapeMaster. If the volumes are not yet physically slotted, close the Slot allocation window and press F5 in the inventory window in TapeMaster to refresh display information. If the volumes are physically in their allocated slots you can confirm them by right clicking the highlighted volumes and selecting Confirm before closing the window.

From: https://rtfm.tapetrack.com/ - **TapeTrack Documentation** 

Permanent link: https://rtfm.tapetrack.com/master/repository\_zone\_scantoassign?rev=150117216

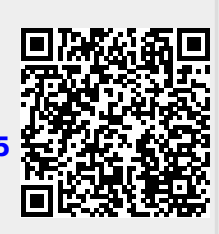

Last update: 2025/01/21 22:07